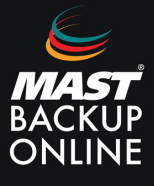

Al contratar los servicios de Mast Backup Online, recibirá de inmediato un correo electrónico que contendrá su ID, contraseña y la ubicación del servidor que le corresponde.

1. En el email de MBO, seleccionar url del servidor (Ubicación).

| MAST BACKUP ONLINE                                              | ACCESO BMP |
|-----------------------------------------------------------------|------------|
| Apreciado cliente,                                              |            |
| El MBO Client 32000421 se ha dado de alta en el Account _DEMO . |            |
| Resumen técnico:                                                |            |
| MBO Client ID: 32000421                                         |            |
| Contraseña: i77G97                                              |            |
| Ubicación : https://server5.mastbackuponline.com                |            |
| Cuota asignada: 5 GB                                            |            |
| Email informes de copia: marketing@maststorage.com              |            |

**2. Presionar** sobre el icono de descargas y **descargar** ZIP Instalador fuera de linea (apartado de Windows).

| mbo                                                      |                                                                                       |                                                                                                    |                                                                                                    | Español 🗸 🛃              |
|----------------------------------------------------------|---------------------------------------------------------------------------------------|----------------------------------------------------------------------------------------------------|----------------------------------------------------------------------------------------------------|--------------------------|
|                                                          |                                                                                       | Instants de touts de annuelle<br>Contamente<br>Contamente<br>Contamente de normanel<br>Contamente de normanelle<br>Contamente de normanelle<br>Contamente de nor |                                                                                                    |                          |
| MBO Manager Restaurar                                    |                                                                                       |                                                                                                    |                                                                                                    |                          |
| Windows                                                  | macOS                                                                                 | 👌 Linux / FreeBSD / Solaris                                                                                                    | Synology                                                                                                    | GNAP                     |
| EXE Instalador en línea     ZP instalador fuera de línea | <ul> <li>DMG instalador en línea</li> <li>TAR GZ instalador fuera de línea</li> </ul> | SH instalador en línea     TAR GZ instalador fuera de línea     RPM instalador en línea     DEB instalador en línea                                                                                                    | DSM 5/6 SPX instalador en línea     DSM 7 SPX instalador en línea     DSM 7 SPX instalador en línea     Copie y pegue la siguiente información     de URL en campo de texto 'URL'     durante la instalación     https://severs/mastbackupoline.com.443?     omedia/1647249206517 | QPKG instalador en línea |

**3. Acceder** a la carpeta de descargas del equipo.

**4.** En el archivo (obm-win-443) **presionar** botón derecho del ratón y **ejecutar** como administrador.

| obm-win-443-se الله | Abrir                                  | ac | tión       | 2.948 KB     |  |
|---------------------|----------------------------------------|----|------------|--------------|--|
| la semana pas       | 👽 Ejecutar como administrador          |    |            |              |  |
| setup14_2           | S Compartir con Skype                  | во | ión        | 392.642 KB   |  |
| AnyDesk             | Solucionar problemas de compatibilidad | ac | ión        | 3.679 KB     |  |
| El mes pasado       | Anclar a Inicio                        |    |            |              |  |
| VMware-VCSA-        | Examinar con Microsoft Defender        |    | o de image | 7.550.192 KB |  |
|                     | 🖻 Compartir                            |    | -          |              |  |
|                     | Conceder acceso a                      | >  |            |              |  |
|                     | Anclar a la barra de tareas            |    |            |              |  |
|                     | Restaurar versiones anteriores         |    |            |              |  |
|                     | Enviar a                               | >  |            |              |  |
|                     | Cortar                                 | _  |            |              |  |
|                     | Copiar                                 |    |            |              |  |
|                     | Crear acceso directo                   |    |            |              |  |
|                     | Eliminar                               |    |            |              |  |
|                     |                                        |    |            |              |  |

**5.** Abrir el archivo y **permitir** que la aplicación haga cambios en el dispositivo para acceder al instalador.

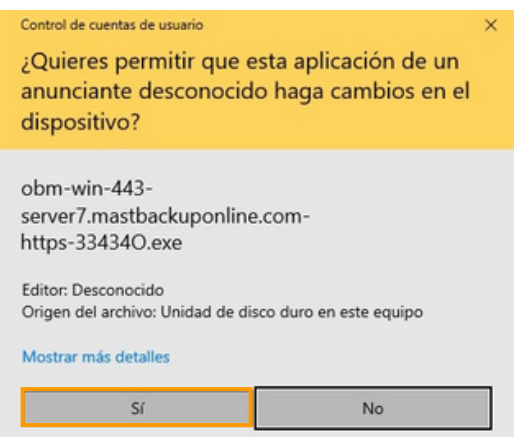

## 6. Pulsar siguiente y acepto el acuerdo.

| Instalar - MBO Manager | - 🗆 ×                                                                                                    | whe Instalar - MBO Manager —                                                                                                    | ×       |
|------------------------|----------------------------------------------------------------------------------------------------|----------------------------------------------------------------------------------------------------|---------|
|                        | Bienvenido al asistente de<br>instalación de MBO Manager<br>Este programa instalará MBO Manager en su sistema.<br>Se recomienda que cierre todas las demás aplicaciones antes<br>de continuar.<br>Haga clic en Siguiente para continuar, o en Cancelar para salir<br>de la instalación. | Acuerdo de Licencia<br>Por favor, lea la siguiente información de importancia antes de continuar.<br>Por favor, lea el siguiente acuerdo de licencia. Debe aceptar los términos de este<br>acuerdo antes de continuar con la instalación.<br>Términos de Uso<br>1.70do software proporcionado por MAST Storage S.L. carecerá de cualquier<br>tipo de garantia y MAST Storage S.L. carecerá de cualquier<br>tipo de garantia, expresa e implicita, incluída sin limitación, cualquier garantia<br>implicita de comerciabilidad o de su aptitud para un propósito en concreto.<br>2. MAST Storage S.L. le otorga licencia limitada sin exclusividad, no transferible y<br>sin derechos, para utilizar la forma binaria del software proporcionado por MAST<br>Storage S.L., incluída uso personal. Está estricitamente prohibida la<br>redistribución de programas propiedad de MAST Storage S.L., a menos que este<br>derecho ese explicitamente dora gado por MAST Storage S.L., a menos que este<br>derecho se acexplicitamente doras do mastro sona por solar de S.L.<br>Acepto el acuerdo | *       |
|                        | Siguiente > Cancelar                                                                                                    | <atrás siguiente=""> C</atrás>                                                                                                    | ancelar |

**7. Seleccionar** carpeta de destino y **pulsar** siguiente.

| eleccione la Carpeta de Destino                                     |                          | K                     |
|---------------------------------------------------------------------|--------------------------|-----------------------|
| ¿Dónde debe instalarse MBO Manager?                                 | ?                        | e                     |
| El programa instalará MBO Ma                                        | nager en la siguiente c  | arpeta.               |
| Para continuar, haga clic en Siguiente. S<br>haga clic en Examinar. | Si desea seleccionar u   | na carpeta diferente, |
| C-\Program Files\WBOManager                                         |                          | Examinar              |
|                                                                     |                          |                       |
|                                                                     |                          |                       |
|                                                                     |                          |                       |
|                                                                     |                          |                       |
| Se requieren al menos 249 5 MB de ess                               | cacio libre en el disco  |                       |
| Se requieren al menos 249,5 MB de esp                               | pacio libre en el disco. |                       |

**8. Seleccionar** el grupo de usuarios que pueden acceder al programa (Cualquiera que use este ordenador) y **pulsar** siguiente**.** 

| <ul> <li>Cualquiera que use este ordenador</li> </ul> |      |  |
|-------------------------------------------------------|------|--|
| 🔘 Solo yo                                             |      |  |
|                                                       |      |  |
|                                                       |      |  |
|                                                       |      |  |
|                                                       | <br> |  |

9. Esperar durante la instalación.

| 🗠 Instalar - MBO Manager                                         | - |     | ×     |
|------------------------------------------------------------------|---|-----|-------|
| Instalando                                                       |   |     | E     |
| Por favor, espere mientras se instala MBO Manager en su sistema. |   | 6   |       |
| Extrayendo archivos                                              |   |     |       |
| C:\Program Files\MBOManager\bin\help\en\BS_General_VMware.htm    | h |     |       |
|                                                                  |   |     | 1     |
|                                                                  |   |     |       |
|                                                                  |   |     |       |
|                                                                  |   |     |       |
|                                                                  |   |     |       |
|                                                                  |   |     |       |
|                                                                  |   |     |       |
|                                                                  |   |     |       |
|                                                                  |   |     |       |
|                                                                  |   |     |       |
|                                                                  |   | Can | celar |

**10. Finalizar** instalación y **abrir** el software para comprobar que funciona correctamente.

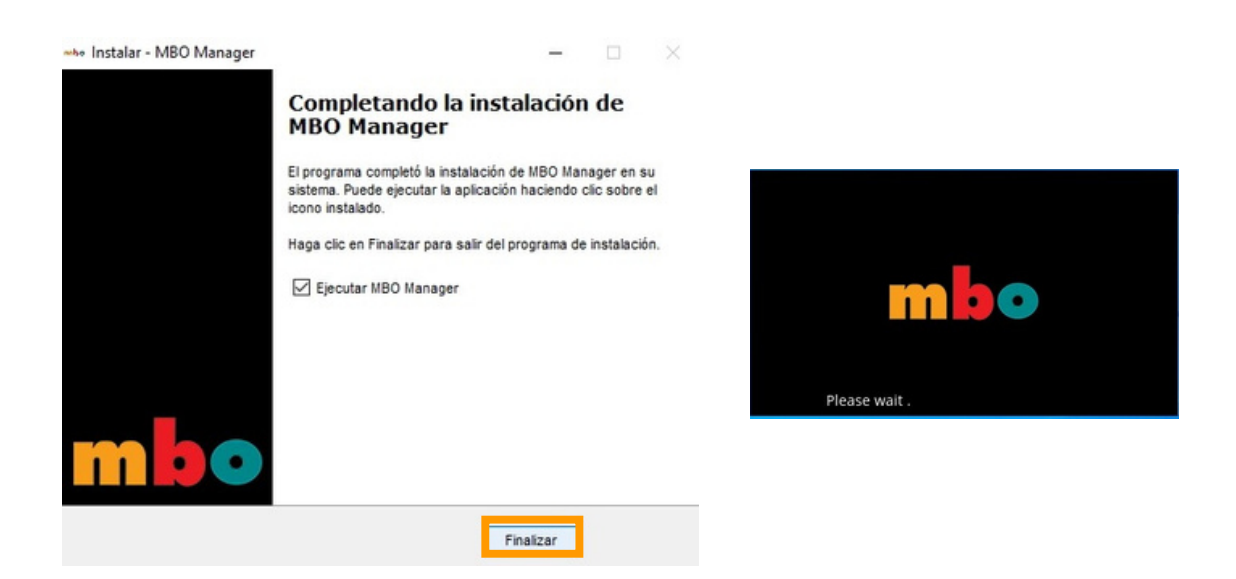

**11. Abrir** la aplicación MBO Manager, **Login** e **introducir** nombre y contraseña.

\*Usuario y contraseña son proporcionados a través del correo MBO de manera inmediata a la hora de la contratación.

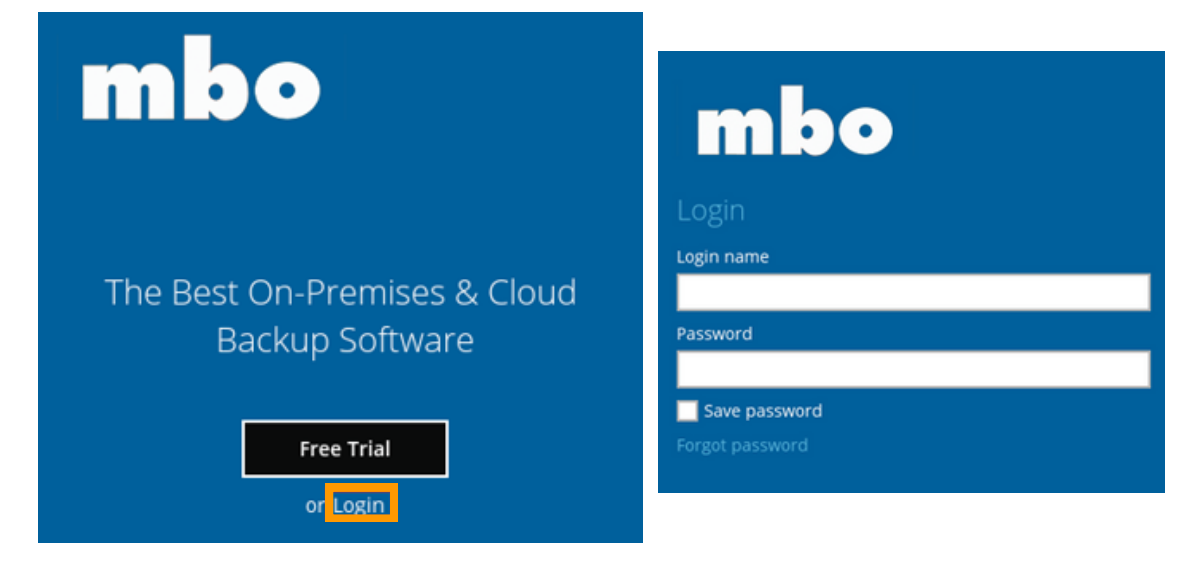

**12.** Para cambiar el servidor **pulsar** Mostrar opciones avanzadas y **modificar** URL Backup Server.

| mbo                                          |                                                         |
|----------------------------------------------|---------------------------------------------------------|
| Login name                                   | Backup Server                                           |
| Password<br>Save password<br>Forgot password | Proxy (HTTP)<br>Use proxy to access the Internet<br>Off |
| Show advanced option OK                      |                                                         |

Ronda de Can Fatjó, 8 08290 Cerdanyola del Vallès

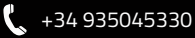